1. From the Main Tracking page, click on a Senate or House Bill

|                                                                   |                  | Back to Bill                                                                                                    | Back to Main                                                                                   | Reports                                      | Preferences         | s Google Lo | g Out |                  |                 |
|-------------------------------------------------------------------|------------------|----------------------------------------------------------------------------------------------------|------------------------------------------------------------------------------------------------|----------------------------------------------|---------------------|-------------|-------|------------------|-----------------|
| ∕lain′                                                            | Fracki           | ng Page                                                                                                    |                                                                                                |                                              |                     |             |       |                  | Explain This P  |
| Bill informa                                                      | tion last update | ed 11/28/23 8:05 AM                                                                                              |                                                                                                |                                              |                     |             |       |                  |                 |
|                                                                   |                  |                                                                                                    |                                                                                                | Manage                                       | Users               |             |       |                  |                 |
| Search by Subject or Bill Number                                  |                  |                                                                                                    |                                                                                                |                                              |                     |             |       |                  |                 |
| ○ Subject (e.g., hunting)  ● Bill Number (e.g., HB1234 or SB4321) |                  |                                                                                                    |                                                                                                |                                              |                     |             |       |                  |                 |
|                                                                   |                  |                                                                                                    |                                                                                                |                                              |                     | Search      |       |                  |                 |
| <u>Go to Advanced Search &gt;</u>                                 |                  |                                                                                                    |                                                                                                |                                              |                     |             |       |                  |                 |
| Senate<br>Bill                                                    | House Bill       | Abstract                                                                                                    |                                                                                                |                                              | S                   | Sponsor(s)  | Туре  | Senate<br>Status | House<br>Status |
|                                                                   |                  | Education, Higher - As er<br>Students Act to require p<br>issue new student identi<br>institution to include con | nacted, expands the<br>public institutions of<br>fication cards to stu-<br>tain contact inform | Save Tenne<br>f higher educ<br>idents enroll | ssee<br>tation that |             |       |                  |                 |

2. Click the Amendments Button

| TN Bill Tracking System                                                                                                    |                          |                      |                  |              |      |                   |  |  |
|----------------------------------------------------------------------------------------------------|--------------------------|----------------------|------------------|--------------|------|-------------------|--|--|
|                                                                                                    | Back to E                | Bill Back to Main Re | ports Preference | s Google Log | gOut |                   |  |  |
| Bill Detai                                                                                                    | ls                       |                      |                  |              |      | Explain This Page |  |  |
| SB0350/HB0294*<br>Education, Higher - As enacted, expands the Save Tennessee Students Act to require public institutions of higher education that issue new student<br>identification cards to students enrolled in the institution to include certain contact information for crisis and suicide prevention resources on the cards;<br>requires the institutions to post certain contact information for crisis and suicide prevention resources in a conspicuous place on each campus operated by<br>the institution AN ACT to amend Tennessee Code Annotated, Title 49, relative to suicide prevention.<br>Sponsored by: Campbell/Freeman Hawk, Hicks, Davis, Helton-Haynes, Williams, Powell, Clemmons, Lynn, Love, Jernigan, Hardaway, Thompson, Gillespie,<br>Lamar. |                          |                      |                  |              |      |                   |  |  |
| Bill Analysis Fi                                                                                                    | iscal Note Support Forms | Commerce Impact      | Amendments       | Assignments  |      |                   |  |  |

3. Choose File and click Save File.

| TN TN Bill Track                                                                | king System               | 1                   |                |                           |
|---------------------------------------------------------------------------------|---------------------------|---------------------|----------------|---------------------------|
| В                                                                               | Back to Bill Back to Main | Reports Preferences | Google Log Out |                           |
| SB0350 Amendr                                                                   | nents                     |                     |                |                           |
| Amendments                                                                      |                           |                     |                |                           |
| Choose File                                                                     | No file chosen            | Save File           |                | C Refresh                 |
| Sarah Noel / Finance and Administr<br>Attachments: <u>HB0294 amend 004304</u> , | ation<br>. <u>pdf</u>     |                     |                | October 16, 2023 02:32 PM |